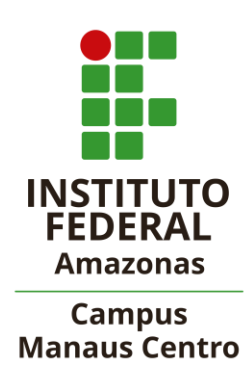

# Sistema de Agendamento de Laboratórios – (MRBS<sup>1</sup>)

## Manual de Utilização – Versão 1.0

<sup>&</sup>lt;sup>1</sup> - MBR – MEETING ROOM BOOKING SYSTEM

### SUMÁRIO

| 1. Resumo                    | 3 |
|------------------------------|---|
| 2. Utilização                | 3 |
| Ambientação                  | 3 |
| Efetuando uma Reserva        | 4 |
| Edição e Exclusão de Reserva | 7 |
| Relatório e Pesquisa         | 8 |
| 3. Ajuda                     | 8 |

#### RESUMO

O sistema de Reserva de Laboratórios da CLQA – Coordenação de Laboratórios de Química, Ambiente e Alimentos sob supervisão do DQA – Departamento Acadêmico de Química, Ambiente e Alimentos visa gerenciar todos os Laboratórios do Departamento, facilitando os agendamentos que são efetuados no Ano Letivo. O sistema poderá ser acessado através do link: http://200.129.168.14:9000/mrbs/web. Ou pelo site do IFAM: Campus Manaus Centro/Sistemas/Agendamento de Laboratórios do DQA.

#### UTILIZAÇÃO

#### Ambientação:

| Amazonas<br>Campus Manaus Centro<br>Reserva de Salas                                                                                                    | QL<br>25/02/2019<br>0 reserves pende | r para Ajuda<br>Intes                                                                                              | Salas Relatórios                                                                                                    | Pesquisa:                                                                    | anderson leiria<br>Sair<br>Lista usuários                                                                                                    |
|----------------------------------------------------------------------------------------------------|--------------------------------------|----------------------------------------------------------------------------------------------------|----------------------------------------------------------------------------------------------------|------------------------------------------------------------------------------|----------------------------------------------------------------------------------------------------|
| Áreas<br>DQA<br>LABORATÓRIOS                                                                                                    | Don<br>6<br>13<br>20<br>27           | janeiro 2019<br>m Seg Ter Qua Qui Sey<br>1 2 3 4<br>7 8 9 10 11<br>14 15 16 17 18<br>21 22 23 24 25<br>28 29 30 31 | feverei           x Sáb         Dom Seg Ter Q           5         3         4         5           12         3         4         5           19         10         11         12           26         17         18         19         2           24         25         26         2 | ro 2019<br>ua Qui Sex Sáb [<br>6 7 8 9<br>3 14 15 16<br>80 21 22 23<br>77 28 | março 2019           Dom Seg Ter Qua Qui Sex Sáb         1         2           3         4         5         6         7         8         9           10         11         12         13         14         15         16           17         18         19         20         21         22         23         24         25         26         27         28         29         30           31         31         31         31         33         34         36         36         36         36         36         36         36         36         36         36         36         36         36         36         36         36         36         36         36         36         36         36         36         36         36         36         36         36         36         36         36         36         36         36         36         36         36         36         36         36         36         36         36         36         36         36         36         36         36         36         36         36         36         36         36         36         36 |
|                                                                                                    | segunda 25 feverei                   | ro 2019                                                                                                    |                                                                                                    |                                                                              |                                                                                                    |
| << Ir para Dia Anterior                                                                                                    | Ir para dia de hoje                  |                                                                                                    |                                                                                                    |                                                                              | Ir para Dia Seguinte >>                                                                                                    |
| Periodo         ANALISE E CONT. AMBIENTAL<br>(40)         QUÍMICA ANALÍT           MANIHA - 07.30 h         (40)         (40)           MANIHA - 07.30 h         (40)         (40)           MANIHA - 07.30 h         (40)         (40)           MANIHA - 07.30 h         (40)         (40)           MANIHA - 07.30 h         (40)         (40)           MANIHA - 10.00 h         (40)         (40)           MANIHA - 10.00 h         (40)         (40)           MANIHA - 10.00 h         (40)         (40)           MANIHA - 10.00 h         (40)         (40)           TARDE - 13.00 h         (40)         (40)           TARDE - 15.00 h         (40)         (40)           TARDE - 17.00 h         (40)         (40)           NOTE - 19.00 h         (40)         (40)           NOTE - 20.00 h         (40)         (40)           NOTE - 20.00 h         (40)         (40) | ICA (40) QUIMICA INORG /FICO-QUIMI   | MICROBIOLOGIA                                                                                                    | (40) TECNOLOGI/                                                                                                    | (40)                                                                         | QUÍMICA ORGÂNICA (40)                                                                                                    |
| << Ir para Dia Anterior <table>          Externo         Interno</table>                                                                                                    | Ir para dia de hoje                  |                                                                                                    |                                                                                                    |                                                                              | Ir para Dia Seguinte >>                                                                                                    |
| Ver Dia:         Fev 19   Fev 20   Fev 21   Fev 22   Fev 22   Fev 23   Fev 26   Fev 27   Fev 28   Mar 01   Mar 02   Mar 03   Mar 04           Ver Semana:         Jan 27   Fev 03   Fev 10   Fev 17   [Fev 24 ]   Mar 03   Mar 10   Mar 17   Mar 24           Ver Mês:         Dez 2018   Jan 2019   [Fev 2019 ]   Mar 2019   Abr 2019   Mar 2019   Jun 2019   Jun 2019   Jul 2019   Ago 2019                                                                                                    |                                      |                                                                                                    |                                                                                                    |                                                                              |                                                                                                    |

 Abaixo do Logotipo do IFAM há a área que contém seus respectivos recursos, a atual área DQA, local onde estão atrelados os Laboratórios do DQA. Abaixo segue a área dos Laboratórios, e clicando em Laboratórios é possível visualizar os Laboratórios estão alocados em colunas.

- No canto superior direito, há o botão Entrar, onde todos os servidores poderão acessar utilizando o usuário e senha. Ex: usuário: nome do e-mail institucional e senha: siape.
- 3. Todas as pessoas poderão visualizar as reservas já efetuadas. Somente servidores (professores), Coordenador dos Laboratórios do DQA e Técnicos Administrativos de Laboratórios do DQA poderão fazer as reservas no sistema, reservas já efetuadas somente poderão ser alteradas pelos seus respectivos proprietários.
- No canto inferior esquerdo da página pode ser visualizado o link "Ver Dia", ou qualquer dia na lista à direita, em vermelho mostra o dia atual.
- 5. Selecione também o link **"Ver Semana"** é possível visualizar as reservas efetuadas durante a semana selecionada. Quando essa opção é selecionada aparece para ser visualizado os laboratórios listados para que seja acessado para realização da reserva durante a semana para agendamento.
- 6. O link **"Ver Mês"** segue o princípio do link **"Ver Semana"**, porém é listado todos os Laboratórios e o Laboratório atual com todos os dias e as semanas do mês atual.
- 7. Há o calendário abaixo do cabeçalho listando o mês anterior, o mês atual e o próximo mês, é possível clicar em cada dia para visualizar as reservas disponíveis e efetuadas.

#### Efetuando uma Reserva

Para efetuar uma reserva é necessário clicar no botão **entrar** no canto superior direito, e depois digitar o seu usuário e senha e clicar novamente no botão **entrar** logo abaixo para ter acesso ao agendamento. Exemplo de acesso: *nome do e-mail institucional* e senha: *siape*, conforme imagem abaixo:

| Amazonas<br>Campus Manaus Centro<br>Reserva de Salas                   | 05/02/2019 ir para | Ajuda | Salas | Relatórios | Pesquisa: | Usuário não identificado<br>Entrar<br>Lista usuários |
|------------------------------------------------------------------------|--------------------|-------|-------|------------|-----------|------------------------------------------------------|
| Dados de acesso<br>Usuário: anderson leiría<br>Senha acesso:<br>Entrar |                    |       |       |            |           |                                                      |

Após entrar com o usuário no sistema, você está habilitado para fazer uma ou mais reservas.

Para efetuar uma reserva é necessário selecionar o dia no calendário abaixo do cabeçalho ou na lista no inferior da página, após isso clicar na célula que corresponde ao horário de início da reserva, com forme abaixo:

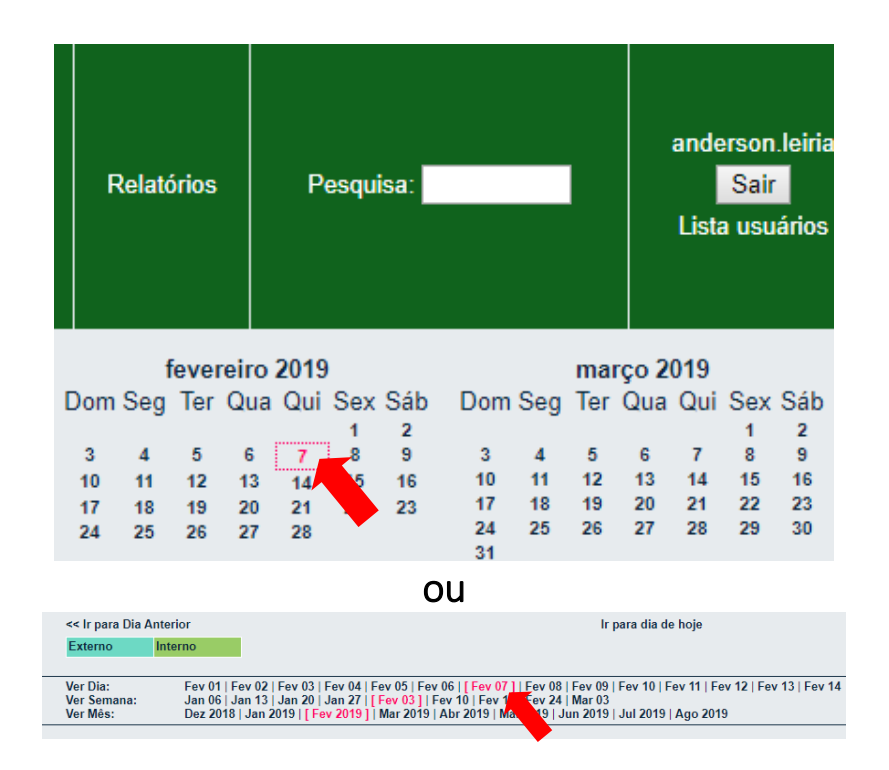

Após selecionado o dia, deve ser selecionado o laboratório e a hora a serem reservados, como aparece a tela abaixo:

| Amazonas<br>Campus Manaus Centro<br>Reserva de Salas                | 25/02/2019 ir para<br>0 reservas pendentes                           | Ajuda Sal                                                                                  | as Relatórios                                                               | Pesquisa:                                                                 |                                                                          | anderson.leiria<br>Sair<br>Lista usuários                                                 |
|---------------------------------------------------------------------|----------------------------------------------------------------------|--------------------------------------------------------------------------------------------|-----------------------------------------------------------------------------|---------------------------------------------------------------------------|--------------------------------------------------------------------------|-------------------------------------------------------------------------------------------|
| Áreas<br>DOA<br>LABORATÓRIOS                                        | janeli<br>Dom Seg Ter C<br>6 7 8<br>13 14 15<br>20 21 22<br>27 28 29 | ro 2019<br>2ua Qui Sex Sál<br>2 3 4 5<br>9 10 11 12<br>16 17 18 19<br>23 24 25 26<br>30 31 | feverei<br>Dom Seg Ter Q<br>3 4 5<br>10 11 12 1<br>17 18 19 2<br>24 25 26 2 | ro 2019<br>ua Qui Sex Sáb<br>6 7 8 9<br>3 14 15 16<br>10 21 22 23<br>7 28 | mary<br>Dom Seg Ter (<br>3 4 5<br>10 11 12<br>17 18 19<br>24 25 26<br>31 | co 2019<br>Qua Qui Sex Sáb<br>1 2<br>6 7 8 9<br>13 14 15 16<br>20 21 22 23<br>27 28 29 30 |
|                                                                     | segunda 25 fevereiro 2019                                            |                                                                                            |                                                                             |                                                                           |                                                                          |                                                                                           |
| << Ir para Dia Anterior                                             | Ir para dia de hoje                                                  |                                                                                            |                                                                             |                                                                           | Ir par                                                                   | a Dia Seguinte >>                                                                         |
| Período ANÁLISE E CONT. AMBIENTAL QUÍMICA ANALÍTICA (40) QU<br>(40) | JİMICA INORG./FİCO-QUİMI MICRO<br>(40)                               | OBIOLOGIA (40)                                                                             | TECNOLOGI                                                                   | A DE ALIMENTOS<br>(40)                                                    | QUÍMICA O                                                                | RGÂNICA (40)                                                                              |
| MANHA - 07:30 h                                                     |                                                                      |                                                                                            |                                                                             |                                                                           |                                                                          |                                                                                           |
| MANHA - 00:00 h                                                     |                                                                      |                                                                                            |                                                                             |                                                                           |                                                                          |                                                                                           |
| MANHÄ - 10:00 h                                                     |                                                                      |                                                                                            |                                                                             |                                                                           |                                                                          |                                                                                           |
| MANHA - 11:00 h<br>MANHĂ - 12:00 h                                  |                                                                      |                                                                                            |                                                                             |                                                                           |                                                                          |                                                                                           |
| TARDE - 13:00 h                                                     |                                                                      |                                                                                            |                                                                             |                                                                           |                                                                          |                                                                                           |
| TARDE - 14:00 h                                                     |                                                                      |                                                                                            |                                                                             |                                                                           |                                                                          |                                                                                           |
| TARDE - 15:00 h                                                     |                                                                      |                                                                                            |                                                                             |                                                                           |                                                                          |                                                                                           |
| TARDE - 17:00 h                                                     |                                                                      |                                                                                            |                                                                             |                                                                           |                                                                          |                                                                                           |
| TARDE - 18:00 h<br>NOITE - 19:00 h                                  |                                                                      |                                                                                            |                                                                             |                                                                           |                                                                          |                                                                                           |

Após selecionado o laboratório e a hora do dia da reserva, aparecerá a tela abaixo, e preencha os campos: DISCIPLINA E TURMA, TÍTULO OU NOME DA AULA E NÚMERO DE GRUPOS:

| Nova reserva                           |                                                                                     |  |  |  |  |  |
|----------------------------------------|-------------------------------------------------------------------------------------|--|--|--|--|--|
|                                        |                                                                                     |  |  |  |  |  |
| Disciplina   Turma:                    | ANALÍTICA I - IQUI32                                                                |  |  |  |  |  |
| Título ou Nome da<br>Aula   N. Grupos: | TITULOMETRIA - 5 GRUPOS                                                             |  |  |  |  |  |
|                                        |                                                                                     |  |  |  |  |  |
|                                        |                                                                                     |  |  |  |  |  |
|                                        |                                                                                     |  |  |  |  |  |
|                                        |                                                                                     |  |  |  |  |  |
| Infeier                                |                                                                                     |  |  |  |  |  |
| Inicio:                                | 01/03/2019 MANHA - 07:30 h                                                          |  |  |  |  |  |
| Fim:                                   | 01/03/2019 MANHĀ - 12:00 h (6 períodos) V                                           |  |  |  |  |  |
| Área:                                  | LABORATÓRIOS V                                                                      |  |  |  |  |  |
| Salas:                                 | ANÁLISE E CONT. AMBIENTAL A Precione Control-Click para selecionar mais de uma sala |  |  |  |  |  |
|                                        | QUÍMICA ANALITICA<br>QUÍMICA INORG./FÍCO-QUÍMI                                      |  |  |  |  |  |
|                                        | MICROBIOLOGIA                                                                       |  |  |  |  |  |
|                                        | TECNOLOGIA DE ALIMENTOS 💌                                                           |  |  |  |  |  |
| Tipo:                                  | Interno 🔻                                                                           |  |  |  |  |  |
| Repetir Tipo:                          | Nenhum                                                                              |  |  |  |  |  |
|                                        | O Diariamente                                                                       |  |  |  |  |  |
|                                        | O Semanalmente                                                                      |  |  |  |  |  |
|                                        | O Mensalmente                                                                       |  |  |  |  |  |
|                                        | O Anualmente                                                                        |  |  |  |  |  |
| Popotir Fim:                           | 01/00/0040                                                                          |  |  |  |  |  |
| Repeur Filli.                          | 01/03/2019                                                                          |  |  |  |  |  |
| skip_connicts:                         |                                                                                     |  |  |  |  |  |
|                                        |                                                                                     |  |  |  |  |  |
|                                        |                                                                                     |  |  |  |  |  |
| back                                   | Salvar 🗸 🗸                                                                          |  |  |  |  |  |

1. No campo **"Disciplina | Turma"** deverá ser colocado o nome da **disciplina** e a **turma** em que acontecerá a aula no laboratório. Ex: **Analítica I – IQUI32**;

2. No campo "Título ou Nome da Aula | N. Grupos" deverá ser colocado o Título ou nome da aula e o Número de Equipes (grupos) de alunos para colocação de vidrarias e equipamentos ou alguma outra informação que achar conveniente;

3. O item "Início" já esta mostrando o dia e horário início da reserva;

4. O item "Fim" deverá ser alterado apenas o horário final da reserva;

5. O **item "Salas" não devem** ser alterados pois você já esta selecionado o Laboratório desejado.

6. O item "Tipo da reserva" sempre será interno.

7. O item "Repetir Tipo":

7.1. Marque a opção "Nenhum" para reserva somente naquele dia.

7.2. Não marque a opção **"Diariamente",** faça um novo agendamento para outro dia da mesma semana.

7.3. Marque a **opção "Semanalmente"** somente para agendamento agendar aulas no mesmo dia da semana e até 4 semanas:

Ao selecionar esta opção aparecerá duas opções, sendo elas: **"Repetir Dia"** e **"Número de Semanas"**. O item **"Repetir Dia"** marque somente o dia da semana que será repetido a aula. Quando selecionado **"Número de Semanas"** coloque sempre 1 para fazer reserva e **"Repetir Fim"** coloque a data **final da reserva**.

8. Na opção "Mensalmente" não esta disponível.

9. Na opção "Anualmente" não esta disponível.

10. No item "Skip\_conflicts", não selecionar.

11. Após o preenchimento basta clicar no botão **"Salvar**", caso algum conflito ocorra ele aparecerá ao lado do botão **"Salvar"** em forma de **"X"** ou ponto de exclamação **"!" EM VERMELHO**. Ajuste a reserva, geralmente é o horário ou o dia que conflita a reserva.

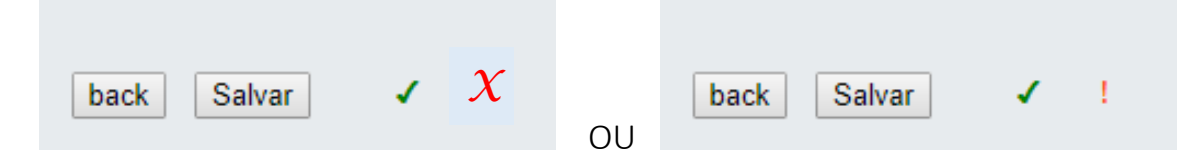

11. Para visualizar a reserva efetuada, basta navegar no calendário e verificar se a reserva foi agendada.

Para fazer a **edição** ou **exclusão** de reservas é necessário **clicar** em cima da **reserva** de qual você é proprietário conforme imagem a seguir:

| Hora  | ANÁLISE E CONT. AMBIENTAL<br>(40) | QUÍMICA ANALÍTICA (40) | QUÍMICA INORG./FÍCO-QUÍMI (40) |
|-------|-----------------------------------|------------------------|--------------------------------|
| 07:00 |                                   |                        |                                |
| 07:30 |                                   |                        |                                |
| 08:00 |                                   |                        |                                |
| 08:30 |                                   |                        |                                |
| 09:00 |                                   | ANALİT A I - IQUI32    |                                |
| 09:30 |                                   | <u>ا ا ا</u>           |                                |
| 10:00 |                                   | Aula de ânions - 3     | grupos (kits)                  |
| 10:30 |                                   |                        |                                |
| 11:00 |                                   |                        |                                |
| 11:30 |                                   |                        |                                |
| 12:00 |                                   |                        |                                |

Após clicar em sua reserva, aparecerá os Botões: **"Editar Reserva"** – serve para fazer a **edição** da reserva, **"Apagar Reserva"** – serve para **Excluir** a reserva, **"Copiar Reserva"** – serve para **copiar** a reserva. Quando clicar no **botão copiar reserva**, o usuário poderá fazer a edição da reserva.

#### Relatórios e Pesquisa

No canto superior poderá ser gerado relatórios através dos critérios de pesquisa. A sugestão para melhores resultados é que seja selecionado a data início e fim, área e sala, deixando em branco o restante dos itens.

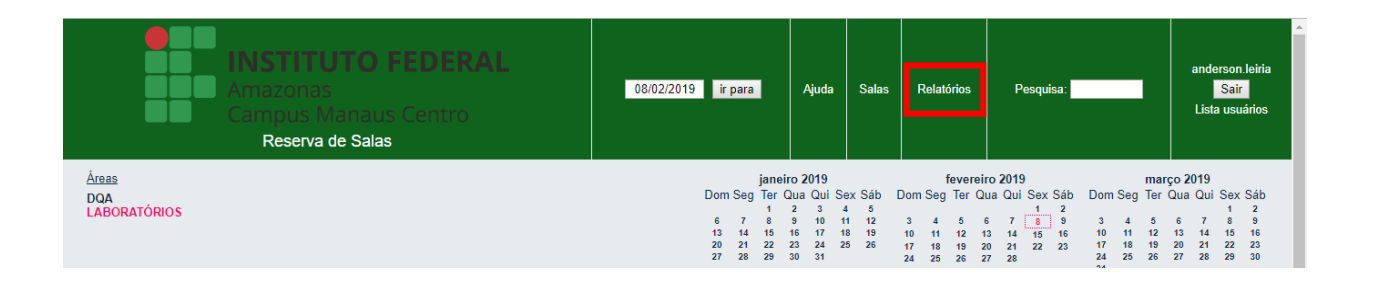

Ajuda

Este manual encontra-se no link: <<u>clique aqui</u>>

Para maiores auxílios, a Coordenação de Laboratórios de Química, Ambiente e Alimentos (CLQA) estará à disposição. Ramal: 6738.